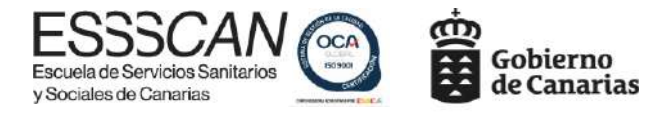

# **GUÍA PARA LA INSCRIPCIÓN EN FORMACIÓN PARA EL EMPLEO**

### A) Usuario NO registrado (personas que <u>NO</u> hayan realizado cursos en la ESSSCAN).

Si es la primera vez que va a realizar inscripción en una actividad formativa de la ESSSCAN, por favor, siga las **instrucciones que encontrará en ESTE videotutorial**.

## B) Usuario registrado.

1

Se recomienda el uso de los navegadores Google Chrome 💿o Mozilla Firefox 🥹, pues otros pueden dar errores en el momento de validar la inscripción.

Para acceder al aplicativo de inscripciones del Gobierno de Canarias, puede acceder directamente a través del enlace siguiente:

https://www.gobiernodecanarias.org/sanidad/essscan/

o bien, a través de nuestra página web en el botón "preinscripciones":

https://essscan.es/formacion/formacion-para-el-empleo/

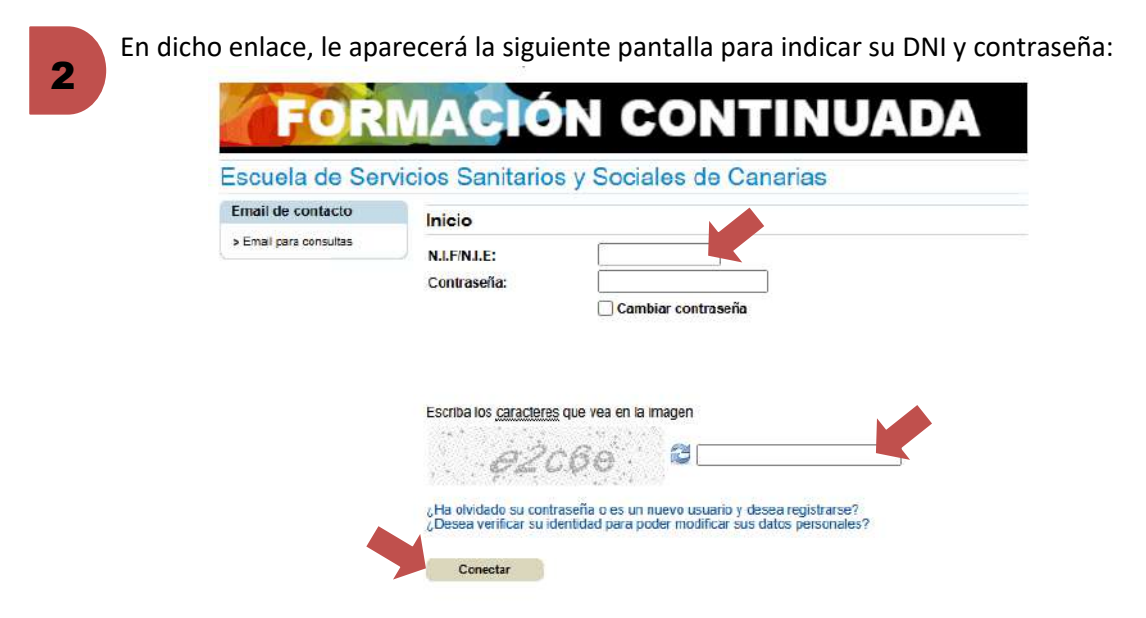

<u>Si no recuerda su usuario y contraseña</u>, debe hacer clic en la parte inferior "¿Ha olvidado su contraseña o es un nuevo usuario y desea registrarse?"

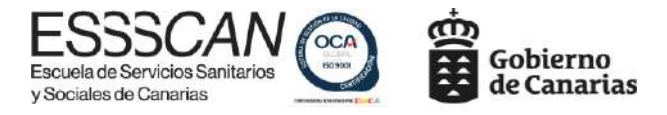

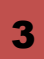

Una vez haya accedido, es <u>IMPRESCINDIBLE</u> la <u>actualización de sus datos personales y</u> profesionales:

#### Escuela de Servicios Sanitarios y Sociales de Canarias Área Personal Gestión de datos personales > Gestión de datos personales Aquí podrá modificar sus datos personales. Los campos resaltados son obligatorios. > Preinscripción y búsqueda de \*\* ANTES DE CONTINUAR REVISE SUS DATOS Y PULSE EN GUARDAR \*\* cursos Personales Profesionales Académicos Económicos > Mis solicitudes Apellidos: Email de contacto N.I.F/N.I.E: (números y letra en > Email para consultas mayúscula sin guión ni espacios) Nombre: Fecha de nacimiento: 01 🗙 Enero Y 2000 🗸 Sexo: 🔵 Hombre 🛛 Mujer Residencial Anaga Domicilio (Calle/Plaza/N°): Isla: Seleccione × SC Tenerife Población: 38001 C.P: Tfno.: Móvil (recomendado): E-mail: info@essscan.es Fax:

La información solo se conservará mientras mantenga su consentimiento y la entidad observa las medidas de seguridad necesarias para la conservación de la información, según la normativa en vigor. La persona solicitante acredita la veracidad de los datos aportados.

Tiene derecho a acceder, rectificar y suprimir sus datos, así como a solicitar la portabilidad de sus datos, oponerse o limitar el tratamiento ante la entidad, en el correo y las direcciones arriba indicadas.

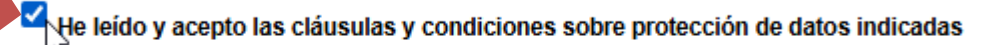

Guardar

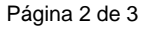

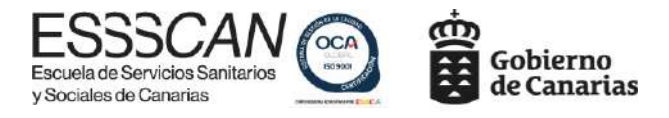

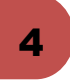

#### Búsqueda de cursos:

Por favor, le recomendamos que en aquellos cursos que tengan varias ediciones se inscriba en la edición del curso que corresponda a su isla.

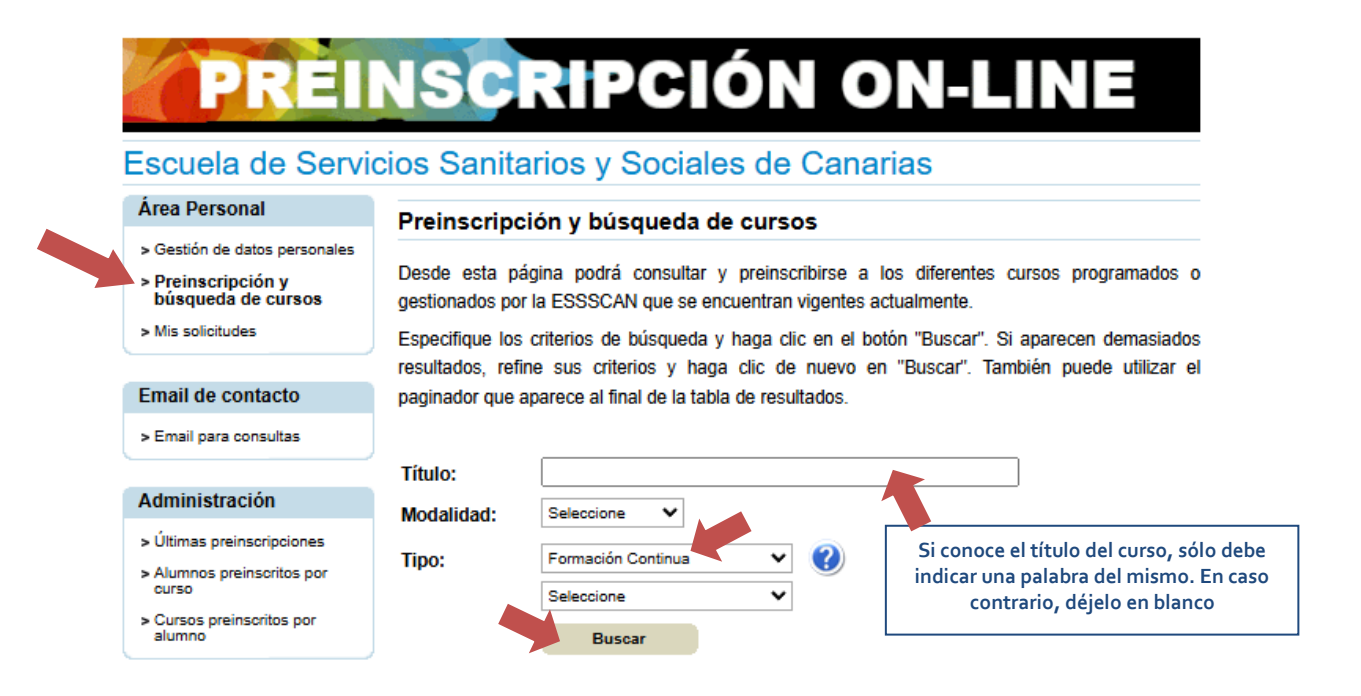

Incidencias
Si durante cualquiera de los procesos anteriores le surge alguna duda o incidencia, por favor, comuníquela a través de formacionafedap@essscan.es indicando los siguientes datos:
Nombre completo (nombre y apellidos).
DNI.
Teléfono de contacto.
Descripción de su incidencia.